# 私立大学図書館協会加盟館インフォメーションサービス

# 投稿マニュアル

http://www.jaspul.org/

Version 1.01 2010年10月5日

1

<u>〇投稿画面へのログイン</u>

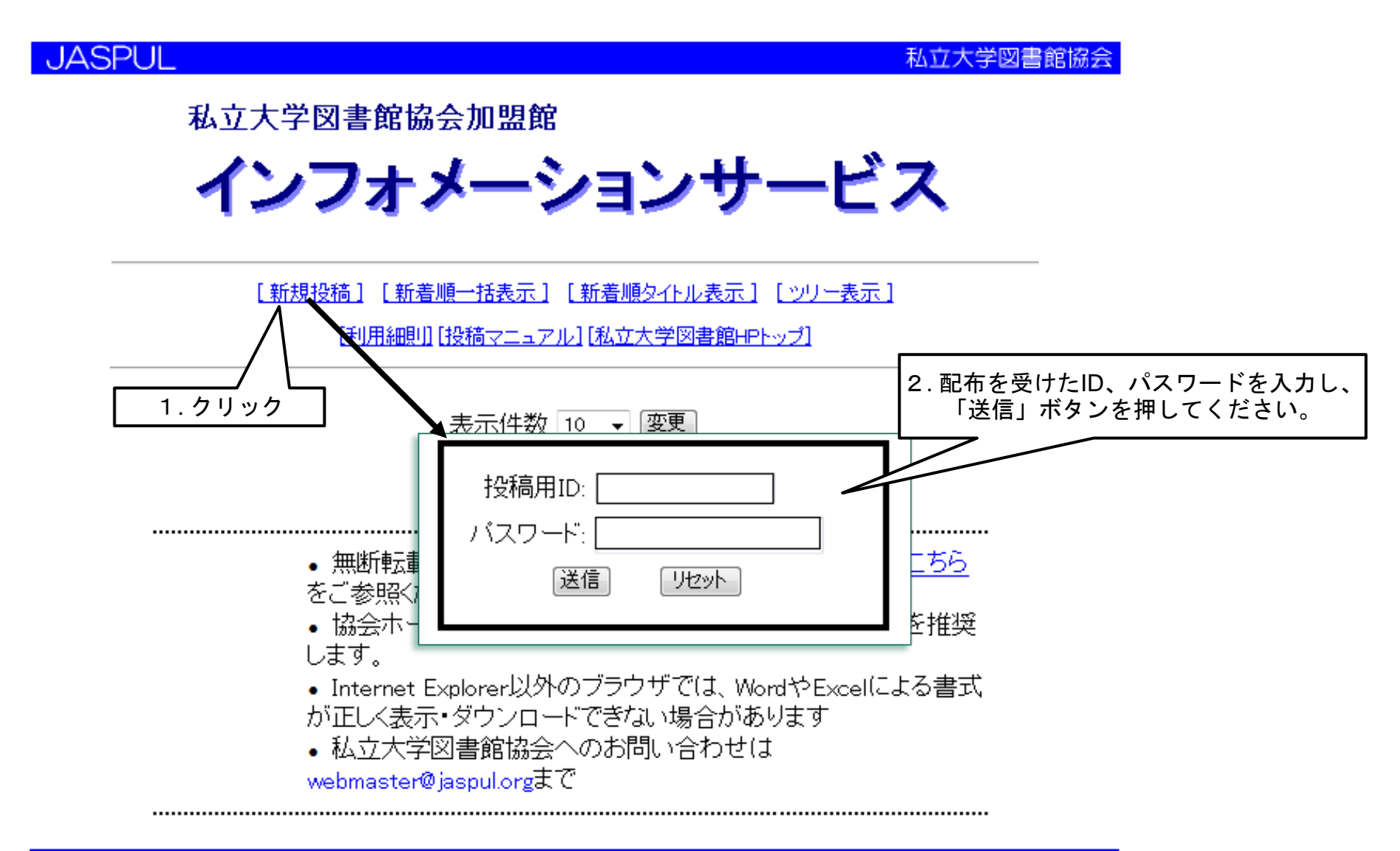

http://www.jaspul.org/

Japan Association of Private University Libraries

#### <u>〇新規投稿 投稿画面</u>

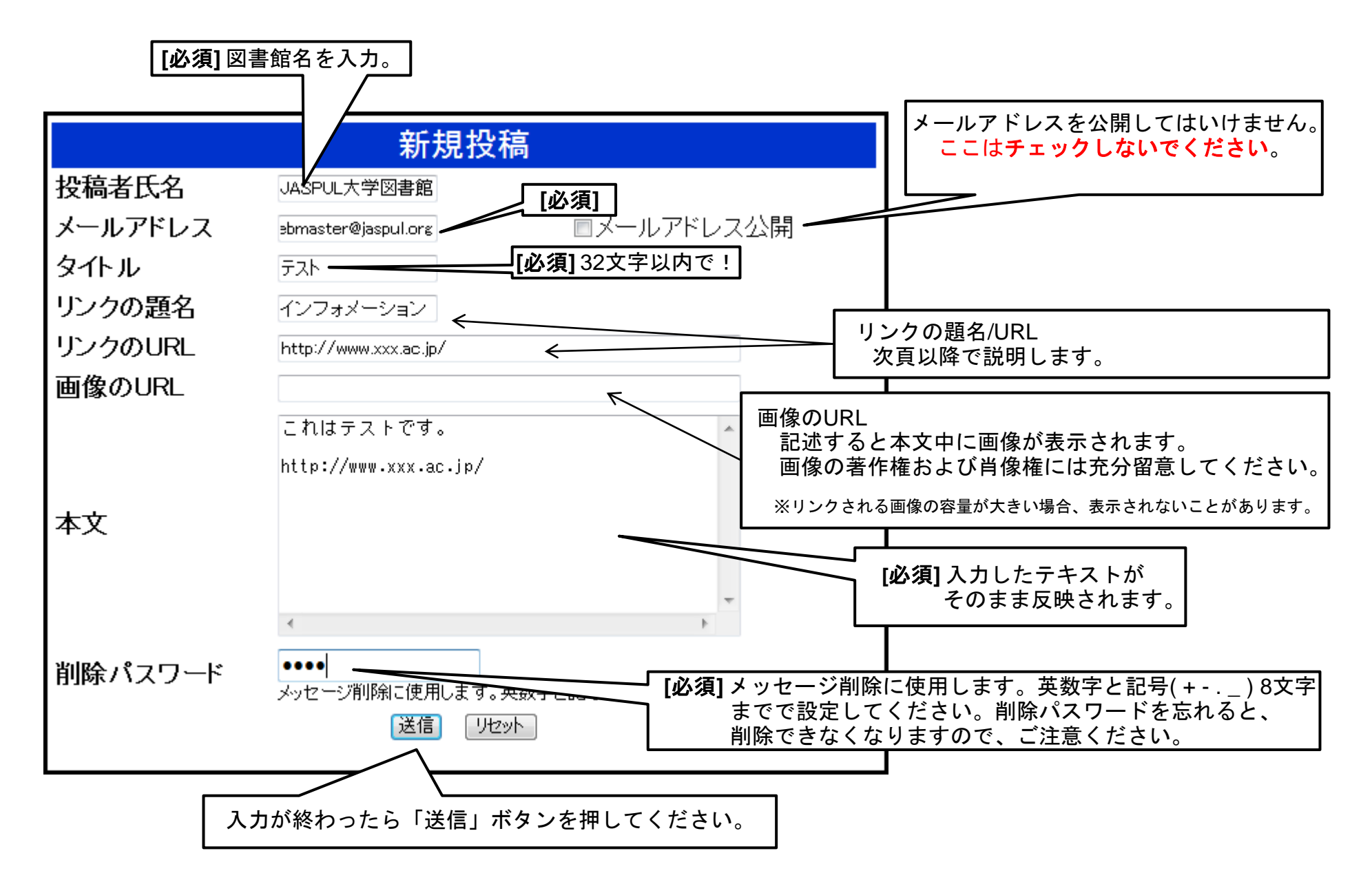

#### <u>〇確認画面</u>

画面の内容でよければ、「送信」ボタンを押してください。 「送信」ボタンを押した後は、修正ができなくなりますのでご注意ください。 修正する場合は、ブラウザの「戻る」ボタンを押して修正してください。

下記の内容でよければ、「送信」ボタンを押してください。 修正する場合はブラウザの「戻る」ボタンを押して修正してください。 新規投稿 投稿者氏名 JASPUL大学図書館 公開しない メールアドレス webmaster@jaspul.org タイトル テスト リンクの題名 インフォメーション リンクのURL http://www.xxx.ac.jp/ 画像のURL これはテストです。 本文 入力エラーになった場合 http://www.xxx.ac.ip/ 削除パスワード 1234 「送信」ボタンを押下後エラーが表示されたら、 端末種別 PC等 画面に表示されるエラー内容を確認し、 ブラウザの「戻る」ボタンを押して修正してください。 送信

#### 

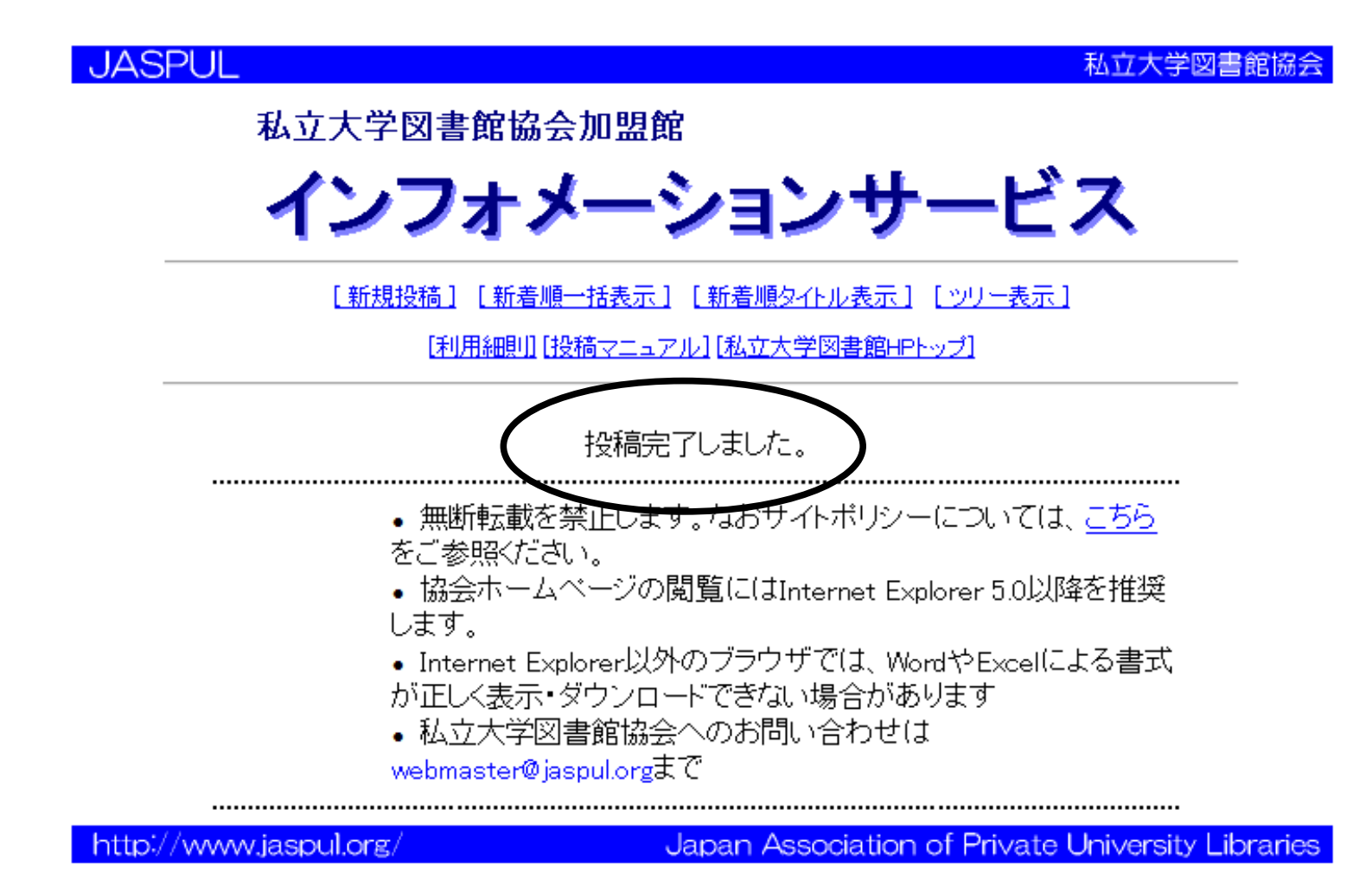

## 

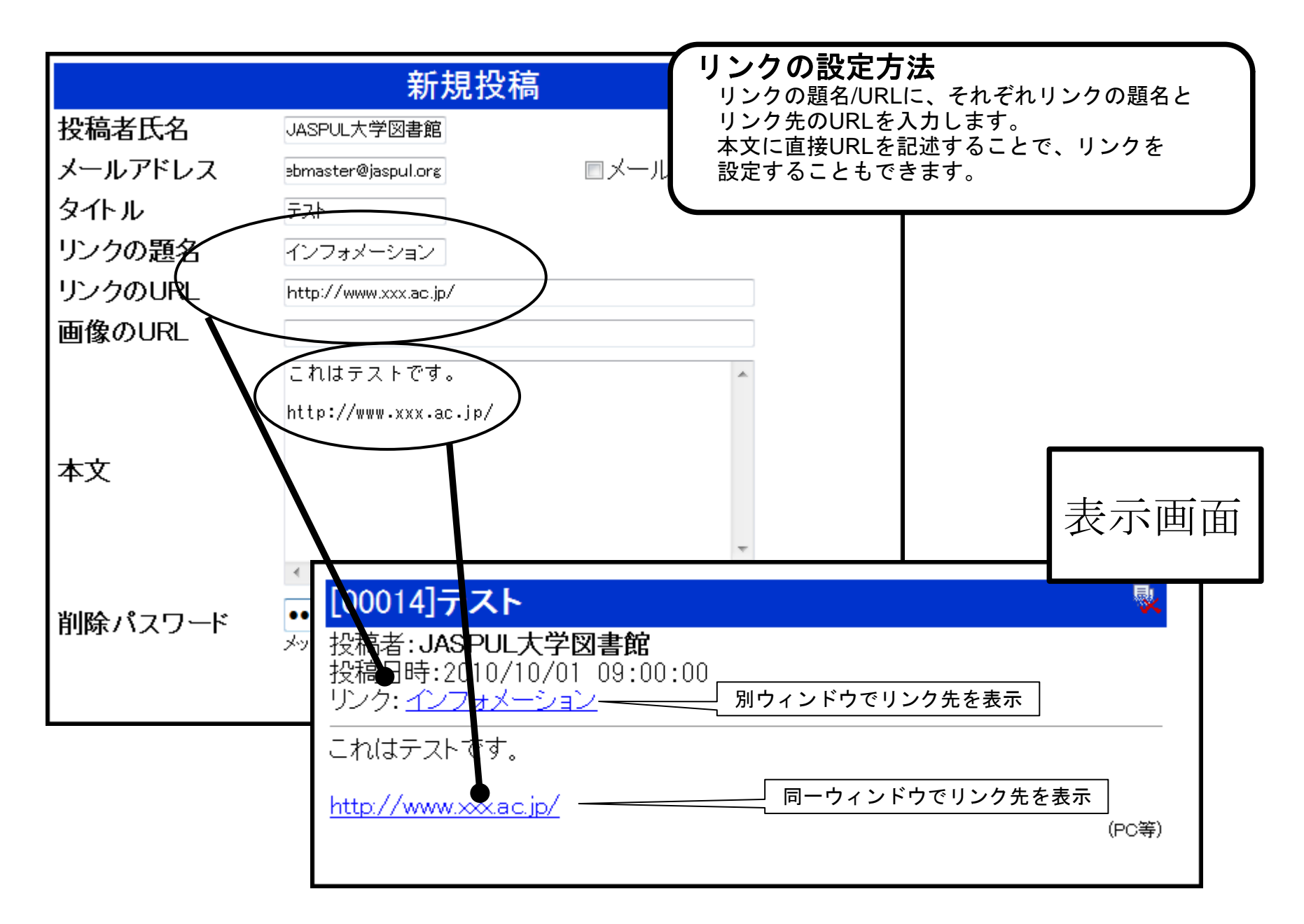

## <u>〇投稿を削除する/修正する</u>

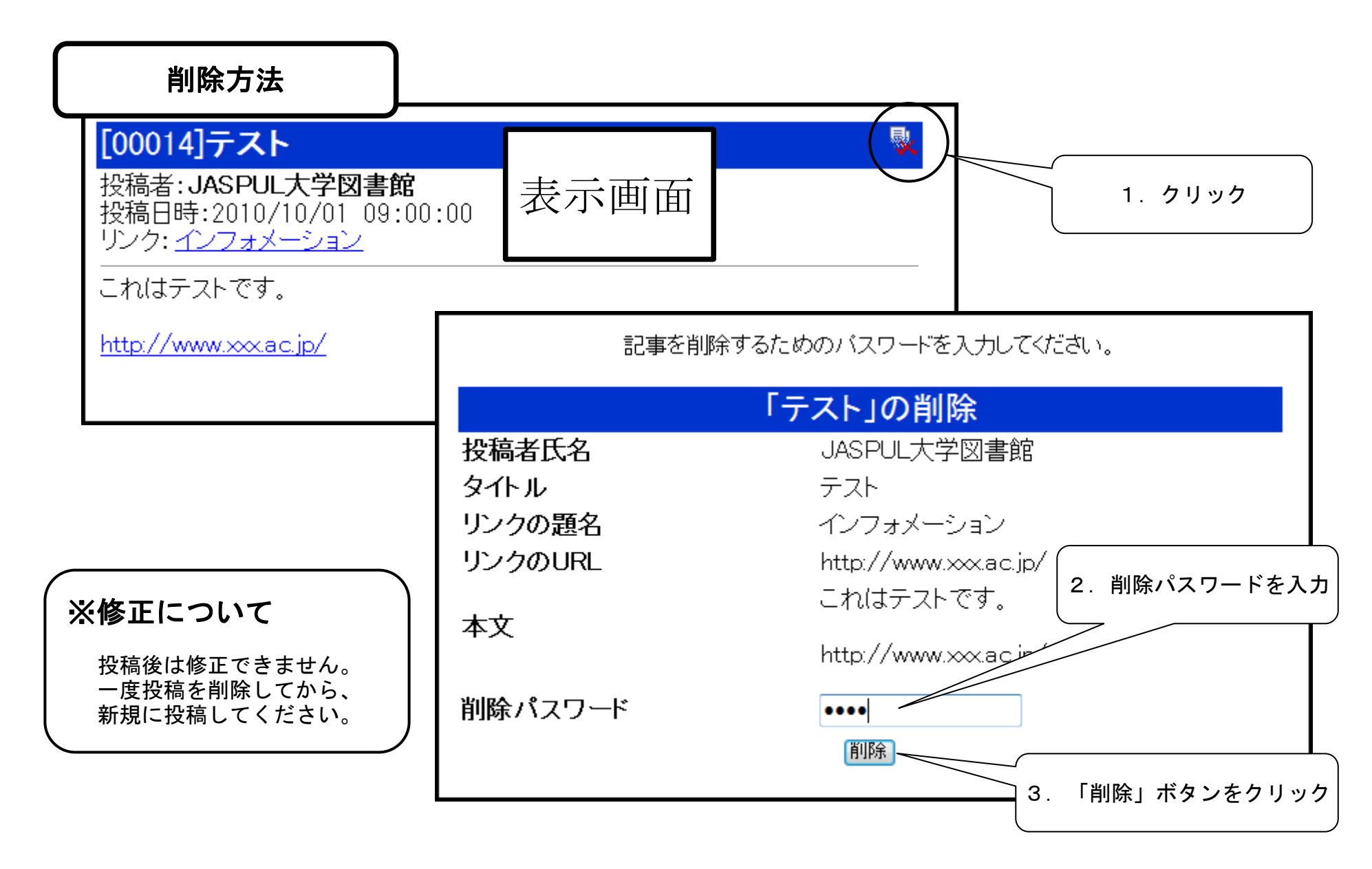

#### <u> Oよくある質問(FAQ)</u>

Q. 投稿用ID・パスワードが判りません。どこに問い合わせればいいですか?

A. 地区の理事校にお問い合わせください。

Q. 削除パスワードを忘れてしまいました。投稿を削除するにはどうすればいいですか?

A. 地区の理事校にお問い合わせください。

- Q. 投稿内容についての連絡先として、メールアドレスを掲載したいのですが?
- A. 投稿画面の「メールアドレス」はSPAM対策のため非公開(「メールアドレス公開」欄にチ ェックを入れない)をお願いしています。メールアドレスは「本文」に記載した上でメールア ドレス中の「@」を全角にする等、各自でSPAM対策を行ってください。